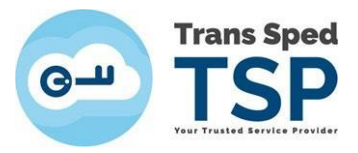

## GHID PENTRU ÎNREGISTRAREA ÎN SPV

Pas 1 : Accesați site-ul ANAF: www.anaf.ro

## Pas 2 : Click: Servicii on-line $\rightarrow$ Înregistrare utilizatori $\rightarrow$ vezi imagine

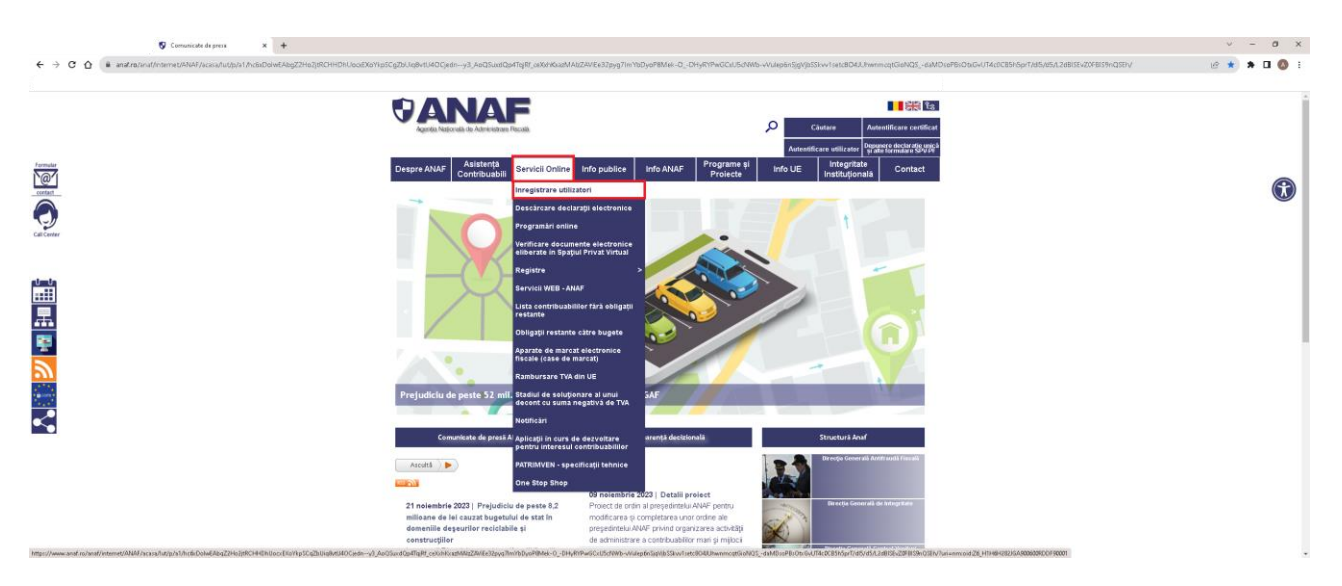

Pas 3 : Click: Spațiul Privat Virtual  $\rightarrow$  Înregistrare/înrolare persoane fizice/juridice  $\rightarrow$  vezi imagine

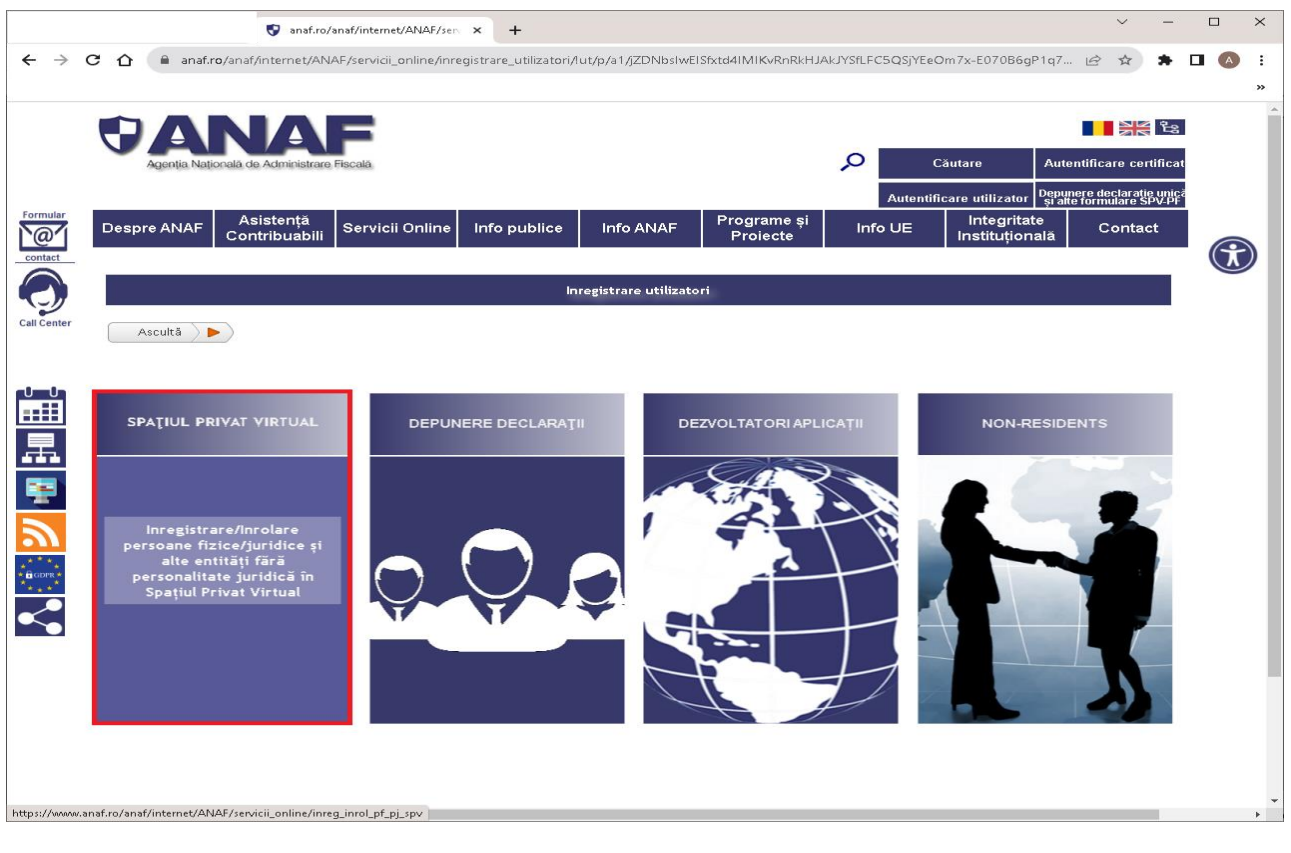

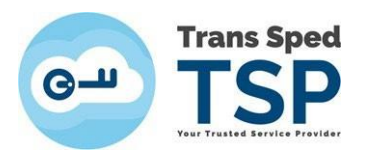

Pas 4 : Duceți cursorul în caseta în care scrie: **Persoane juridice și alte entități fără personalitate** juridică

Pas 5: Click: Înregistrare utilizatori persoane juridice și alte entități fără personalitate juridică → vezi imagine

|                          |                                                                                                   | 😵 anaf.ro,                                                                                   | /anaf/internet/ANAF/se                                                                                          | × +                                                   |                               |                         |                      |                               | × -         | ×        |
|--------------------------|---------------------------------------------------------------------------------------------------|----------------------------------------------------------------------------------------------|----------------------------------------------------------------------------------------------------|-------------------------------------------------------|-------------------------------|-------------------------|----------------------|-------------------------------|-------------|----------|
| $\leftarrow \rightarrow$ | C ☆ anaf.ro/a                                                                                     | anaf/internet/AN                                                                             | IAF/servicii_online/inr                                                                                         | eg_inrol_pf_pj_spv                                    |                               |                         |                      |                               | ie 🖈 🕈      | ) :      |
|                          |                                                                                                   |                                                                                              |                                                                                                    |                                                       |                               |                         |                      |                               |             | <b>^</b> |
|                          |                                                                                                   |                                                                                              |                                                                                                    |                                                       |                               |                         |                      |                               |             |          |
|                          |                                                                                                   |                                                                                              |                                                                                                    |                                                       |                               |                         |                      |                               |             |          |
| Formular                 | Despre ANAF C                                                                                     | Asistență<br>contribuabili                                                                   | Servicii Online                                                                                                 | Info publice                                          | Info ANAF                     | Programe și<br>Proiecte | Info UE              | Integritate<br>Instituțională | Contact     |          |
| contact                  |                                                                                                   | Înregistr                                                                                    | are/Înrolare persoa                                                                                             | ne fizice/juridice ș                                  | ;i alte entități fără         | personalitate juridio   | că în Spațiul Privat | t Virtual                     |             |          |
| Call Center              | Ascultă 🕨 🕨                                                                                       |                                                                                              |                                                                                                    |                                                       |                               |                         |                      |                               |             |          |
|                          | 尾 跑 În Monitorul<br>Legii nr. 207/2015                                                            | Oficial al Rom<br>privind Codul d                                                            | âniei nr. 857 din 31.<br>e procedură fiscală.                                                                   | 08.2022, Partea I,                                    | a fost publicată O            | rdonanța Guvernu        | lui nr. 31/2022, p   | entru modificarea și          | completarea |          |
|                          | Spaţiul Privat Virtu:<br>- informaţii cu<br>- posibilitate:<br>- informaţii cu<br>- acces și la a | al - SPV este u<br>u privire la ob<br>a de a primi ac<br>u privire la co<br>alte servicii el | in serviciu gratuit,<br>ligațiile fiscale;<br>ite administrativ fi<br>ntribuțiile sociale;<br>ectronice pe care | accesibil perma<br>scale și alte docu<br>SPV le oferă | nent, care oferă o<br>ımente; | serie de beneficii      | utilizatorilor săi   | i, cum ar fi:                 |             |          |
| <b>1</b>                 | Pentru a urma proc                                                                                | edura de înro                                                                                | lare vă rugăm să a                                                                                              | ccesați de mai jo                                     | s categoria din ca            | are faceți.             |                      |                               |             |          |
| BGDPR*                   | PERS                                                                                              | OANE JURID<br>PERSON                                                                         | ICE ȘI ALTE ENTI<br>ALITATE JURIDIC.                                                                            | TĂŢI FĂRĂ<br>Ă                                        |                               | PER                     | SOANE FIZICE         |                               |             |          |
| <                        | Înregistrar                                                                                       | e utilizatori<br>fără pers                                                                   | persoane juridico<br>sonalitate juridic                                                                         | e și alte entități<br>ă                               | ]                             |                         |                      |                               |             |          |
|                          |                                                                                                   |                                                                                              | ₹, 🎫                                                                                                    |                                                       |                               |                         |                      |                               |             |          |
|                          | Instruc                                                                                           | țiuni persoan<br>persor                                                                      | e juridice și alte<br>nalitate juridică                                                                         | entități fără                                         |                               | $\bigcirc$              |                      |                               |             |          |
|                          |                                                                                                   | Se                                                                                           | ervicii web                                                                                                    |                                                       |                               | <b>V</b>                | Y .                  | ¥.                            |             |          |
| https://www.             | anaf.ro/InregPersFizicePublic                                                                     | :/#tabs-2                                                                                    | ular de contact                                                                                                 |                                                       |                               |                         |                      |                               |             | -        |

În afară de persoanele juridice de tip S.R.L. sau S.A., **toate celelalte forme de organizare cărora ANAF le-a eliberat CIF** (certificat fiscal) necesită înrolate **tot la această rubrică**, întrucât sunt "alte entități fără personalitate juridică", pe când caseta din dreapta, Persoane Fizice, este destinată exclusiv pentru finanțele dvs. în nume propriu, fără legatură cu entitatea juridică pe care doriți sa o înrolati cu acest certificat calificat.

**În sistemul SPV** se va crea **un singur cont per CNP** (spre deosebire de e-guvernare, care permite câte un cont per fiecare certificat, deci mai multe per CNP). Astfel, la SPV, un al doilea certificat de semnătură electronică **doar îl poate înlocui pe cel anterior**, în loc să vă creeze un nou cont. **Unicul dvs. cont** SPV va afișa toate informațiile laolaltă: atât finanțele în nume propriu, cât și toate cele ale entitaților înrolate cu CNP-ul dvs.

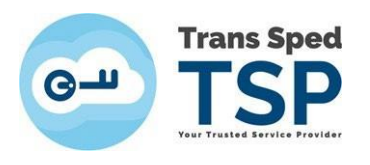

## Pas 6: Click: Înregistrare utilizatori cu certificat digital $\rightarrow$ vezi imagine

| 👽 anaf.ro/anaf/internet/ANAF/ser. × 👽 anaf.ro/InregPersFizicePublic/#: × +                              |   | ~ | -   |  | × |  |  |  |  |  |
|----------------------------------------------------------------------------------------------------|---|---|-----|--|---|--|--|--|--|--|
| ← → C △ anaf.ro/InregPersFizicePublic/#tabs-2                                                           | Ē | ☆ | * 0 |  | : |  |  |  |  |  |
|                                                                                                    |   |   |     |  |   |  |  |  |  |  |
|                                                                                                    |   |   |     |  |   |  |  |  |  |  |
|                                                                                                    |   |   |     |  |   |  |  |  |  |  |
| Servicii oferite                                                                                        |   |   |     |  |   |  |  |  |  |  |
| Persoane Fizice Persoane Juridice 🕖 Non-residents                                                       |   |   |     |  |   |  |  |  |  |  |
| Ascultà                                                                                                 |   |   |     |  |   |  |  |  |  |  |
| Înregistrare utilizatori cu certificat digital Reînnoire certificate digitale Schimbare adresă de email |   |   |     |  |   |  |  |  |  |  |
|                                                                                                    |   |   |     |  |   |  |  |  |  |  |
|                                                                                                    |   |   |     |  |   |  |  |  |  |  |
|                                                                                                    |   |   |     |  |   |  |  |  |  |  |
|                                                                                                    |   |   |     |  |   |  |  |  |  |  |
|                                                                                                    |   |   |     |  |   |  |  |  |  |  |
|                                                                                                    |   |   |     |  |   |  |  |  |  |  |
|                                                                                                    |   |   |     |  |   |  |  |  |  |  |
|                                                                                                    |   |   |     |  |   |  |  |  |  |  |
|                                                                                                    |   |   |     |  |   |  |  |  |  |  |
|                                                                                                    |   |   |     |  |   |  |  |  |  |  |
|                                                                                                    |   |   |     |  |   |  |  |  |  |  |
|                                                                                                    |   |   |     |  |   |  |  |  |  |  |
|                                                                                                    |   |   |     |  |   |  |  |  |  |  |
| https://www.apaf.ro/InregPersFizicePublic/formulariuridice.isn#ni                                       |   |   |     |  |   |  |  |  |  |  |

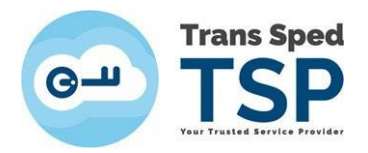

Pas 7: Se va deschide următorul formular și se va completa cu informațiile cerute  $\rightarrow$  vezi imagine

|           | 👽 anaf.ro/anaf/internet/A                   | NAF/sen 🗙 👽 Înregistrare per           | soane juridice 🗙         | +                    |                                  |          | ~    | - |   |
|-----------|---------------------------------------------|----------------------------------------|--------------------------|----------------------|----------------------------------|----------|------|---|---|
| < → C ☆ 🖷 | anaf.ro/InregPersFizicePublic/formularj     | juridice.jsp#pj                        |                          |                      |                                  | LE       | 2 \$ | * | ) |
|           |                                             |                                        |                          |                      |                                  |          |      |   |   |
|           |                                             |                                        |                          |                      |                                  |          | ,    |   |   |
|           |                                             |                                        |                          |                      |                                  |          |      |   |   |
|           | Înapoi                                      |                                        |                          |                      |                                  |          |      |   |   |
|           |                                             | 7                                      |                          |                      |                                  |          |      |   |   |
|           | Activează asistență vocală                  |                                        |                          |                      |                                  |          |      |   |   |
|           | Datele de identificare ale soli             | icitantului                            |                          |                      |                                  |          |      |   |   |
|           |                                             |                                        |                          |                      |                                  |          |      |   |   |
|           |                                             |                                        |                          |                      |                                  |          |      |   |   |
|           | Cod de identificare fiscal (CUI/CNP)        |                                        | 8                        |                      |                                  |          |      |   |   |
|           |                                             |                                        |                          |                      |                                  |          |      |   |   |
|           | Datele de identificare ale per              | renanei                                |                          |                      |                                  |          |      |   |   |
|           | Bacele de la chantane de per                | ovane.                                 |                          |                      |                                  |          |      |   |   |
|           | Se completează datele de identificare       | ale persoanei cu calitatea de repre    | zentant legal, reprezent | tant desemnat sau îr | mputernicit al solicitantului (d | acă este |      |   |   |
|           | cazul).                                     |                                        | 201101010901,109102011   |                      |                                  |          |      |   |   |
|           | A se vedea Termeni și Condiții.             |                                        |                          |                      |                                  |          |      |   |   |
|           | Cod numeric personal (CNP/NIF)              |                                        | ?                        |                      |                                  |          |      |   |   |
|           | Prenume                                     |                                        | ?                        |                      |                                  |          |      |   |   |
|           | Nume                                        |                                        | ?                        |                      |                                  |          |      |   |   |
|           | Tip act de identitate                       | C.I.                                   | ~                        |                      |                                  |          |      |   |   |
|           | Număr act identitate                        |                                        |                          |                      |                                  |          |      |   |   |
|           | Povio ost idontitato                        |                                        |                          |                      |                                  |          |      |   |   |
|           | Serie aut identitate                        | -                                      |                          |                      |                                  |          |      |   |   |
|           | Calitate                                    | Reprezentant legal                     | ~                        |                      |                                  |          |      |   |   |
|           | Nr. telefon mobil                           |                                        |                          |                      |                                  |          |      |   |   |
|           | Această informație este confidențială și va | fi folosită strict în relația cu ANAF. |                          |                      |                                  |          |      |   |   |
|           | Adresa de email                             | ari nrin amail da la ANIAE - Oratuit   |                          |                      |                                  |          |      |   |   |
|           | Sunt de acord sa primesc alengor            | itile de utilizare a serviciului.      |                          |                      |                                  |          |      |   |   |
|           | Selectați documentul de confirmare          | Choose file No file chosen             |                          |                      |                                  |          |      |   |   |
|           | Descărcați documentul de confirmare         | 3                                      |                          |                      |                                  |          |      |   |   |
|           | Selectati arhiva zip cu documentele         | Choose file No file chocon             | 2                        |                      |                                  |          |      |   |   |
|           | justificative                               | Unoose me ino me unosen                |                          |                      |                                  |          |      |   |   |

## Atenție!

- 1). Primul este CIF-ul societății dvs.;
- 2). Al doilea este CNP-ul titularului (care deține semnătură electronică);
- 3). Adresa de e-mail trebuie să fie scrisă corect.

Recomandăm e-mailul din certificatul dvs. calificat!

- 4). Bifați în cele 2 căsuțe că sunteți de acord;
- 5). Selectați documentul de confirmare contrasemnat de TRANS SPED fără nicio modificare, nici de denumire, nici prin numerotare automată la salvare. Instrucțiuni găsiți <u>AICI</u>.

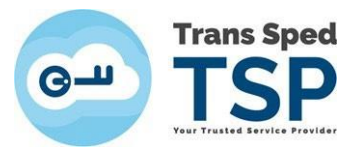

- 6). Selectați arhiva .zip care să conțină copia actului doveditor al calității dvs. în acea organizație, arhivată într-un .zip:
  - ☆ maxim 5MB;
  - $\cancel{a}$  dacă reprezentați legal un S.R.L.  $\rightarrow$  actul constitutiv;
  - $\cancel{P}$  dacă reprezentați legal altă formă juridică  $\rightarrow$  actul de la înființare;
  - $\cancel{P}$  dacă nu sunteți reprezentantul legal  $\rightarrow$  împuternicire.
- 7). Introduceți codul de validare și dați click pe Continuă:
  - A. Se va deschide o fereastră în care vi se va cere un cod de confirmare pe care îl veți primi în scurt timp pe e-mailul scris în formular.
  - B. Introduceți codul de confirmare și codul de validare, după care dați click pe **Trimite**.
  - C. În maximum 10 zile veți primi de la ANAF pe e-mail-ul declarat două mesaje.
  - D. Ambele ar trebui să vă înștiințeze că înregistrarea în SPV a fost realizată.
  - E. Dacă primiți e-mail de refuz, posibil să scrie care este motivul acestuia.
  - F. Dacă știți motivul, rezolvați problema și reluați procedura.
  - G. Dacă nu scrie motivul refuzului, trebuie să mergeți la Administrația Financiară de care aparține societatea, să vă informați de ce ați primit refuz.
  - H. După ce aflați motivul, corectați și reluați procedura.
  - I. Atenție: dacă vă invită la ANAF, veți merge la ghișeu cu originalul documentelor încărcate (CI, actul constitutiv/certificatul constatator) în termen de 10 zile.
  - J. Dacă trebuie să reluați procedura, acest lucru se poate face după 10 zile de la prima procedură.